|                                              | MEDIVIEW                                                                                                    | ER – RECEN                                  | T VIEWS                                      |                      |                 |  |  |
|----------------------------------------------|----------------------------------------------------------------------------------------------------|---------------------------------------------|----------------------------------------------|----------------------|-----------------|--|--|
| The three Recent view butto<br>recently.     | ons enable you to                                                                                                    | look at Clinics                             | , Wards or Patients you                      | u have acce          | essed           |  |  |
| It displays the last 30 days of              | f data you have v                                                                                                    | iewed.                                      |                                              |                      |                 |  |  |
| Click on the <b>Recent Clinics</b><br>button | The Recent Clinics screen displays:                                                                                                    |                                             |                                              |                      |                 |  |  |
| Recent clinics                               | RCHRUAM RCH Gapers<br>Hill Strike Line States H<br>1950CC Strike Line Hill Strike Line Hill Strike Hill Strike Hill Stri | ek Driv Gynee<br>Innge Clinic<br>an Cardior | 5441000 1559<br>5441000 1557<br>5441000 1557 | Vere<br>Vere<br>Vere | 8<br>8<br>8     |  |  |
|                                              | The <b>Sort By</b> defaults to <b>Last Accessed</b> and the <b>Sort Order</b> defaults to <b>Descending</b> .                                                                                                    |                                             |                                              |                      |                 |  |  |
|                                              | Click on these two drop-downs to change accordingly.                                                                                                    |                                             |                                              |                      |                 |  |  |
|                                              | This screen displays the following information:                                                                                                    |                                             |                                              |                      |                 |  |  |
|                                              | <ul> <li>Internal Clinic ID from PAS</li> <li>Clinic Name</li> <li>When you last accessed this clinic</li> <li>A View button to view a list of the clinic's booked patients</li> </ul>                                                                                                    |                                             |                                              |                      |                 |  |  |
| Click on the <b>Recent Wards</b>             | Whether the clinic is a Favourite or not     O With ability to toggle this on or off      The Recent Wards screen displays:                                                                                                    |                                             |                                              |                      |                 |  |  |
| button                                       | button                                                                                                    |                                             |                                              |                      |                 |  |  |
|                                              | PAS code Ward name<br>Addm PRH Albourne Ward (1st Floor)                                                                                                    |                                             | Last accessed<br>25/07/0204 10:19            | View                 | favourite<br>St |  |  |
| Recent wards                                 | BCON WOR Beacon Ward                                                                                                    |                                             | 25/07/0824 10:18                             | View                 | ¢               |  |  |
|                                              | ARU RSCH Acute Admissions Unit (AAU W<br>ABTUM RSCH A7 Critical Care Louisa Martini                                                                                                    | ixa) - Level 5                              | 25/07/2024 10:18                             | View                 | e<br>e          |  |  |
|                                              | ALD 591-Aldevick Ward                                                                                                    |                                             | 16/07/0224 16/01                             | View                 | 8               |  |  |
|                                              | The <b>Sort By</b> defaults to <b>Last Accessed</b> and the <b>Sort Order</b> defaults to <b>Descending</b> .                                                                                                    |                                             |                                              |                      |                 |  |  |
|                                              | Click on these two drop-downs to change accordingly.                                                                                                    |                                             |                                              |                      |                 |  |  |
|                                              | Internal Ward ID from PAS                                                                                                    |                                             |                                              |                      |                 |  |  |
|                                              | <ul> <li>Ward Name</li> <li>When you last accessed this ward</li> <li>A View button to view a list of the ward's current patients</li> </ul>                                                                                                    |                                             |                                              |                      |                 |  |  |
|                                              | <ul> <li>Whether the ward is a Favourite or not         <ul> <li>With ability to toggle this on or off</li> </ul> </li> </ul>                                                                                                    |                                             |                                              |                      |                 |  |  |

| Click on the Recent | The <b>Recent Patients</b> screen displays:                                                                                                    |                                  |                  |           |  |  |
|---------------------|----------------------------------------------------------------------------------------------------|----------------------------------|------------------|-----------|--|--|
| Patients button     | Recet patients<br>List view 2 Decending 2 Rec.                                                                                                    |                                  |                  |           |  |  |
|                     | Patient                                                                                                    | Scanned                          | Last accessed    | Favourite |  |  |
| Recent patients     | Field USE, Tel Charles (Fernald)<br>And Revealed The Control of the Control of the Control<br>and the control of the Control of the Control of the                                                                                                    |                                  | 25/07/2024 10:17 | *         |  |  |
|                     | ABAR Delocits Mice (Breade)<br>term take (2016)<br>entities (2016)<br>entities (                           | TOTNL 427<br>60% 60<br>0%r 6     | 25/07/2024 09:54 | •         |  |  |
|                     | 1. Experienced Minute (Main)<br>have 'sign-very with (Main)<br>have all experience (Main)<br>Minute (Main) (Main) (Main)<br>Minute (Main)<br>Minute (Ma |                                  | 24/07/2024 19/28 | ۰         |  |  |
|                     | Administererup Paul (Muha)<br>Ben (Securitoria)<br>Net Maria (Securitoria)<br>Net Maria)                                                                                                    | TOTAL: 475<br>Gene ans<br>Dese a | 24/07/2024 13:28 | •         |  |  |
|                     | 1527 541547 Ten (M) (Make)<br>Man 1764(2011)<br>Mar 186 (UND)<br>Mar 2010                                                                                                    |                                  | 19/07/2024 15:99 |           |  |  |
|                     | <ul> <li>Descending.</li> <li>Click on these two drop-downs to change accordingly.</li> <li>This screen displays the following information: <ul> <li>Name, Gender, DoB, NHS no. MRN and Deceased indicator</li> <li>Number of Scanned Pages in the Patient Record</li> <li>When you last accessed this record</li> <li>Whether the patient is a Favourite or not <ul> <li>With ability to toggle this on or off</li> </ul> </li> </ul></li></ul>                                                                                                    |                                  |                  |           |  |  |